# F. No. 3/(06)/PFMS/2023 Government of India Ministry of Finance Department of Expenditure

North Block, New Delhi, 15<sup>th</sup> May, 2023

## **OFFICE MEMORANDUM**

Subject: Revised procedure for flow of funds under Central Sector Schemes - Functionality for remittance of Interest accrued in the CNA account to the Consolidated Fund of India.

The undersigned is directed to refer to this Department's OM dated 9<sup>th</sup> March, 2022 regarding revised flow of funds under Central Sector Schemes and PFMS division OM No. I-30001/1/2023-ITD-CGA/22 dated 18<sup>th</sup> April, 2023 on the above mentioned subject.

2. As per para 3(viii) of DoE's guidelines dated 9<sup>th</sup> March, 2022, the Ministries/Department and the CNAs should ensure that the interest earned from the funds in the CNA account is mandatorily remitted to the Consolidated Fund of India in terms of Rule 230(8) of GFR, 2017. In this regard, it has been decided that interest amount should be deposited in CFI only through Bharatkosh (NTRP) using PFMS process flow and no other mode should be adopted. The role of stakeholders in the PFMS process flow is attached in Annexure I. The process flow of remitting interest to CFI has also been updated in CNA User Manual which is available under User Manual menu of PFMS portal for Program Division and CNA.

3. Ministries/Departments are therefore requested to ensure that the interest accrued in the CNA account is regularly deposited in the CFI through Bharatkosh (NTRP) using PFMS process flow. The deposit of interest accrued in the CNA account till 31<sup>st</sup> March, 2023 in CFI is also a condition for release of 1<sup>st</sup> instalment of funds to the CNA.

4. This issues with the approval of competent authority.

Prateek Kuman Singh) Director Tel. No. 23094961

То

- 1. Secretaries of all Departments/Ministries, Government of India
- 2, Financial Advisers of all Departments/Ministries of Government of India
- 3. Pr CCAs/CCAs of all Ministries/Departments

Copy:

1. Addl. CGA (PFMS), O/o CGA, INA, New Delhi

#### Annexure I

#### **Role of Stakeholders**

#### 1. **Program Division**

- Map PAO/ DDO to CNA Schemes
- Guide CNA to transfer Interest amount to CFI.
- Ensure that CNA enters UTR details in Interest settlement page when Interest is remitted through Offline mode in Bharatkosh.

# 2. PAO/PrAO

- Mapping of Purpose with function head.
- Approval of Mapping of purpose with function head.

#### 3. **CNA DO**

- Creation of voucher for transfer interest earned to Holding account.
- Create Remittance voucher of interest from holding account and submit to CNA DA.
- In Interest settlement page, view the Central Challan Details which will be prefilled if online mode is used for remittance in Bharatkosh.
- If offline mode is used for remittance in Bharatkosh, in Interest settlement page, CNA DO will enter RTGS/cheque details against auto populated Central Challan Details.

## 4. CNA DA

- Approve the for transfer interest earned to Holding account. Use DSC or PPA to transfer interest amount to the Holding Account.
- Approve the Remittance voucher of interest from holding account.
- Remit interest to CFI using BharatKosh either through online mode or Offline mode.
- If offline mode is used, make payment using deposit slip and update the UTR on PFMS within 15 days.
- CNA DA user will verify the details entered and approve the settlement voucher details submitted by CNA DO and also check that the saved Challan status is updated as "Interest Settled".

#### File No. No I-30001/1/2023-ITD-CGA/22 Ministry of Finance Department of Expenditure Controller General of Accounts (PFMS Division) GIFMIS Vertical

Dated: 18.04.2023

#### **OFFICE MEMORANDUM**

Subject: Procedure for remitting the interest earned on the unspent balance by Central Nodal Agency through Bharatkosh-PFMS.

The undersigned is directed to refer to the subject above and state that in pursuance of the OM No. 1(18)/PFMS/FCD/2021 dated 09-03-2022 issued by Department of Expenditure, Ministry of Finance, the functionality for remitting the interest by Central Nodal Agencies to Consolidated Fund of India (CFI) has been developed, tested and deployed on live server. As stipulated under para 3(viii) of the referred OM, the Standard Operating Procedure indicating the tasks to be performed by concerned stakeholders for depositing the interest through Bharatkosh is enclosed for reference.

A Standard Operating Procedure (SoP) as a user guide for the users has been compiled and the same is enclosed. It is kindly requested to arrange the circulation of necessary instructions, and the SoP among all agencies (CNAs) for the implementation of the said functionality.

For any clarification/query on payment-related issues, Bharatkosh helpdesk (phone no 24665534, email: <a href="https://doi.org/10.1111/journation-related-issues-baratkosh-helpdesk@gov.in">https://doi.org/10.1111/journation-related-issues-baratkosh-helpdesk@gov.in</a> may be contacted

This is issued with the approval of the Competent Authority.

(B Gopala Krishnakanth Raju) Assistant Controller General of Accounts

Enclosure: As above

То

- 1. Financial Advisors of all Ministries/Departments
- 2. All Pr. CCAs/CCAs/CAs with independent charge

Copy to:

- 1. PPS to Controller General of Accounts, O/o CGA
- 2. PPS to Additional Secretary (PFS), DoE, MoF
- 3. Joint CGA (Roll out), PFMS with a request to circulate the user manual to all stakeholders.
- 4. Dy CGA (Roll out), PFMS
- 5. Sr AO (GIFMIS) for uploading on CGA's website

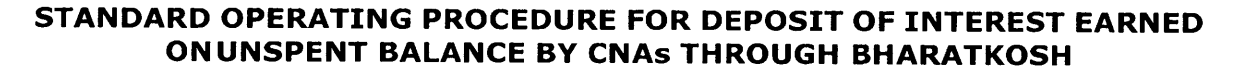

Central Nodal Agency (CNA) model is the revised procedure for release, disbursement and monitoring of the Centre Sector (CS) wherein each scheme shall be implemented by a CNA having a Central Nodal Account notified by the Department of Expenditure, Ministry of Finance vide OM No 1(18)/PFMS/FCD/2021 dated 9.03.2022.

The interest accrued in the Central Nodal Account shall be deposited by the CNAs through the Bharatkosh using PFMS Login w.e.f xx-xx-xxxx. The steps to be followed by concerned stakeholders for depositing the interest earned on unspent balance are detailed as under:

#### (1) **Program Division (PD) User**

The PD user shall be responsible for mapping of the concerned PAO and DDO with the CNA scheme. The mapped PAO/DDO will be authorized to receive the interest earned on unspent balance, submitted by the CNA, in their account.

### Mapping of PAO/DDO to CNA scheme

A new sub-menu "Map DDO to SNA/CNA Schemes" is available to PD user under the menu "My Schemes".

| Ny Schemes              | Þ |                               |
|-------------------------|---|-------------------------------|
| Agencies                | D | Approve Acc. for Deactivation |
| tty Funds               | Þ | View Scheme Component         |
| Scheme Allocation       | D | Map SNA/CNA Component to      |
| Register/ Track Issue   |   | Nanage SNA Legacy Data 🛛 🖒    |
| Utilisation Certificate | D | Manage SNA Component to HA    |
| OLD UC                  | D | Scheme Hierarchy D            |

On selecting the sub-menu, user will navigate to the following screen:

| Public Fi                 | inancial Manageme    | nt System-PFMS                                                                                                    |                       | ikaitomis power power<br>Ima Tina: PD<br>Financia Jaan 2022-2023 | 03:40:34 PM           | [pdpower] Logor<br>Change Possion<br>Login History<br>English ↓ |
|---------------------------|----------------------|----------------------------------------------------------------------------------------------------|-----------------------|------------------------------------------------------------------|-----------------------|-----------------------------------------------------------------|
| Achoceaports              |                      | a de la construction de la construcción de la construcción de la construcción de la construcción de la constru<br>La construcción de la construcción de la construcción de la construcción de la construcción de la construcción d | Map PAO/ ODO to CNA   | /SAA Schemes                                                     |                       |                                                                 |
| SchemetWiseContactDetails | Pr#0/Controllers     | POWER                                                                                                    | ~                     | Grant: Decamment of Economic                                     | A*2-3                 |                                                                 |
| Burra                     | Schame Type:         | Centra ly Sconsorad Scheme                                                                                                    | ¥                     |                                                                  |                       |                                                                 |
| CAN Reports               | Central Scheme:      | Se'ect-                                                                                                    |                       |                                                                  |                       | ~                                                               |
| L'en stamafa              | State:               | ANDASIAMAND (I DOBAP (SLANCS                                                                                                    | ۲:                    |                                                                  |                       |                                                                 |
| TSA S                     | SHA Schuesu:<br>PAO: | -Seet-                                                                                                    |                       | 200: 2000 - 200                                                  |                       | ×                                                               |
| Nusters :                 |                      |                                                                                                    |                       | THE PROPERTY AND LAKE T                                          | HONAL FOR ELECTRIC TY | iew becker 🔶                                                    |
| Users 5                   |                      |                                                                                                    | Search Scheme Mapping | Submit Reset                                                     |                       |                                                                 |
| Agancy                    |                      |                                                                                                    |                       |                                                                  |                       |                                                                 |

User will select the Grant, scheme type – Centre Sector Scheme, scheme, PAO and DDO and click on the submit button.

| unit i variat den den f | an sa anna an anna an an an an                    | Map PAO/ DDO to ONA/SNA Schemes    |                                                                      |
|-------------------------|---------------------------------------------------|------------------------------------|----------------------------------------------------------------------|
| PrAO/Controller:        | POWER                                             | · · ·                              | Grant: 14r sty 5/ Power                                              |
| Scheme Type:            | Central Secure Scheme                             | •                                  |                                                                      |
| Central Scheme:         | 3657-CNA TEST NG 3                                |                                    |                                                                      |
| PAO                     | 013455 - PAOLSect: ), Moistry of Power, New Delt: | ×                                  | DDOI 213456 - SECTION OFFICEP MINISTRY OF ENERGYDEPTT OF POWER. SH V |
|                         |                                                   | Search Scheme Mapping Submit Reset |                                                                      |

On successful submission, the CNA scheme will be mapped to the selected PAO and DDO and will be displayed in the table.

|                                    |                       |                                                            |            | Map PAO/ ODO to CNA/SN/                               | a schemes                                                                                  |               | 1999 (M. 1999)  |             |
|------------------------------------|-----------------------|------------------------------------------------------------|------------|-------------------------------------------------------|--------------------------------------------------------------------------------------------|---------------|-----------------|-------------|
| PrA0/Cor                           | atrollers POWE        | ę                                                          |            | ×                                                     | Grant: Linstry of Power                                                                    |               |                 | <u> </u>    |
| Scheme Type: Central Sector Scheme |                       | · · · · · · ·                                              |            |                                                       |                                                                                            |               |                 |             |
| Central S                          | cheme: 3\$57.0        | MA TEST NG 3                                               |            |                                                       |                                                                                            |               |                 | ~           |
|                                    | PAO: 0:345            | 5 - PADiSecti y, Ministry of Power, New                    | De⊁:       | ~                                                     | 000: 213455 - SECTION OFF CEP.MINISTRY OF                                                  | F ENERGY DEP  | TT OF POWER     | 54 <b>v</b> |
|                                    |                       |                                                            |            | Search Scheme Mapping Subn                            | if Reset                                                                                   |               |                 |             |
| Scheme Type                        | State                 | Scheme                                                     | Controller | PAO                                                   | DDO                                                                                        | Created<br>By | Created<br>Date | £dit        |
| éstad armunt<br>ésperditure        | Elhis                 | Sanja,                                                     | POYER      | CSU-93-PAO_Sectury & ristry of<br>Foller Linu Deri    | 213-39-APPELLATE TRIBUINAL FOR ELECTRICITY, NEW DELAT                                      | scar er       | C5 05/3622      |             |
| Cantrally Sponsored<br>Schartig    | ANDHPA<br>SPADESH     | স্বায় ২০জেবেল বর্তা ২৫জেনেলা সং ভুজনিব<br>জনিয়ার (জয়জন) | 43KEP      | 013455-PAD(Sectu), Ministry of<br>Power, New Dolf     | 212456-SECTION OFFICER MINISTRY OF ENERGY, DEPTT OF<br>POWER SHREM SHARTIZHAWAN, NEW DEWH. | prisoner      | 16,05 2022      | £d-t        |
| Ce trais Scienzonej<br>Scienzi     | elna*                 | s: سر ۲                                                    | ∳ 3,¥ER    | ರಿಕಡಿಕ್:೧-೪೫೦,5೯೭೫ನ್ನೆ ೫ ಗಾರ್ಜನ್<br>ಗಿರ್ವಾಗಿತರ ರಿಕೆಗ  | 213455-500TICH OFFICER FUNDERV OF ENERGY OFFICE<br>POWER SHEAT SHEATIDHEMAN NEV DELHI      | pdputter      | 16:01/2022      | €d:t        |
| Central y Sovescred<br>Schert e    | ARU VACHAL<br>PRADESH | APP IL SUGAR SUBSTON PAVABLE<br>UNDER POS 11 3043          | 9-Ower     | C13453-PSO(Shots), Norsely of<br>Power New Delb       | 213435-AO, CASH, CELTRAL ELECTRICT'S REGULATORY<br>COMMISSION NEW DEUR                     | pdppuar       | 14:08/7022      | €ó.t        |
| General : Souneshed<br>Science     | a Johra<br>Dradesh    | ग्राहरूकी बाहमद कोड्या                                     | POWER.     | 227433-PAC(Sectul) 511 store of<br>Review 1 #4, De t  | 233#55-55CTTON OFFICER/TENISTN/ OF BLAKGI/DEPTT, OF<br>FOWET, SHRAM SHANTON/NOW DELHI-     | sdpr en       | 30, 05/2022     | Edit        |
| Central y Sconservid<br>Schertin   | UTTAP PRADESH         | TEST Draking                                               | POWER      | C22453-D40(Sectu): Ministry of<br>Pouer Arty Deb      | 213459-APPELLASE TRIBUNAL FOR ELECTRICITY, NEW DELHT                                       | adpaer        | 01/0A/2022      |             |
| te Hatty Storvetted<br>Suite the   | 619443                | 5 v4 Scheme fur model one                                  | POWER      | 013512-PAOLCEA' Bingalom                              | 200348-v anter Regiens, Pr., an Commutes                                                   | pápe. er      | 10115-2022      | €óit        |
| Central y Spichsphera<br>Schema    | ETHAR                 | 3(433)                                                     | POWER      | 013455-P+C. Sector, J. N 1079 of<br>Powers Salve Deck | 113455-APPELLATE "RIBUNAL FOR ELECTRICITY, NEW DELMI                                       | pópon er      | 10(11)2022      | Eáit        |
| Cerrin Secto<br>Screttiv           |                       | 87% ( Cantra: Nosas Agano,                                 | POWER      | 612455-PFD DiBecttij Afrikatry of<br>Primatiliau Derh | 212-59-APPELLATE TRIBUTAL FOR ELECTRICITY NEW DELMI                                        | bdp::er       | 23 03-2623      |             |
| Centra Secto<br>Scheme             |                       | Chriftene ne                                               | ¢0 k EP    | GEB455-PAC Bect, J. Ministry of<br>Private New Dect   | 210400-+PRELLATE TRIBUYAL FOR BLECTRICITY, NEW DELAT                                       | páso-er       | 2, 00 2003      | ēð≪         |
| Der (19) Suchu<br>Schamp           |                       | CNA Test 12 Schama                                         | 40 -EP     | 013403-P-0 Sect. 11 Harry of<br>Private Net Den       | 212405-PRELLATE TRISUIVAL FOR ELECTRICITY, NEW DELHI                                       | pipo 🕬        | 2+, 02+2023     | Edit        |
| Cemiral Sacos<br>Settomas          |                       | T65T87+52                                                  | P014 E9    | CX 3415-PFO'Sect.), Nimery S'<br>Pouer Sea Der        | 212499 *PFELLATE TRIBUNAL FOR ELECTRICITY, NEW DELAT                                       | pápoei        | 28;00-2033      | €d≈         |

#### Edit the existing mapping of PAO/DDO to CNA scheme

User will have an option to edit an existing mapping. User will select the Grant, scheme type – Centre Sector Scheme, scheme, PAO and DDO and click on the "search" button.

|                  | Hap PAO/ DDO to CNA/SNA Scheine                |                                                                      |
|------------------|------------------------------------------------|----------------------------------------------------------------------|
| PrAO/Controller: | POWER                                          | Grant: Ministry of Posser                                            |
| Scheme Type:     | Carlis: Sector Scheme                          |                                                                      |
| Central Scheme:  | SIST-CHATESTING 3                              |                                                                      |
| PAOL             | 013455 - PAOLSect - Ministry of Power New Deth | BDD: 213454 - SECTION OFFICER MINISTRY OF ENERGY DEPTT OF POWER, BHI |
|                  | Search Scheme Mapping                          |                                                                      |

The PAO/DDO mapped to the scheme will be displayed. The user will click on the "edit" hyperlink to update the PAO / DDO details.

27 m m

| Central Sactor<br>Scharee | ·                                        | CRAScheme          | FOWER | G13455-PAUFSect.), Ministry of<br>PSNB1 New Delh   | 213459-409ELLATE TRIBUNAL FOR ELECTRICITY, NEW DELMI  | pdcower | 24/03/2023 | Ealt   |
|---------------------------|------------------------------------------|--------------------|-------|----------------------------------------------------|-------------------------------------------------------|---------|------------|--------|
| Central Sector<br>Schame  | 1. A A A A A A A A A A A A A A A A A A A | CNA Testing Scheme | POWER | 013455-99-0(Sect.), Ninistry of<br>Power Rev Delt- | 213459-4526LLATE TRIBUNALFOR ELECTRICITY, NEW DELMS   | ptrower | 24/03/2023 | Edit   |
| Central Sector<br>Scheme  |                                          | TEST87452          | FOWER | 013455-PAG(Semu), Ministry of<br>Power, New Delty  | 213-129-499ELLATE TRIBUNAL FOR ELECTRICITY, NEW DELHS | pásomar | 25/03/2023 | Edit : |
|                           |                                          |                    |       |                                                    |                                                       |         | ÷          |        |

### (2) PAO User

The PAO user will be responsible for mapping of the purpose with the requisite function head and the DDO in whose books the amount will be adjusted.

# Mapping of Purpose with function head

 A new purpose – "Deposit of Interest on Unspent Balance – Controller Name" will be available to PAO user through the path: Bharatkosh → Manage Receipt Purpose.

| finisia                                           | ى ئىمىرىلىكى ئىرىنى ئىسى مەرىپ بېرىپىنىڭ بىرمىلىدۇ، سىلىمىدى سىلىشى ئىلىكى ئەتەرە                                                                    | <b>p</b>                                            |                                                     |                                       |                                 |
|---------------------------------------------------|----------------------------------------------------------------------------------------------------|-----------------------------------------------------|-----------------------------------------------------|---------------------------------------|---------------------------------|
| ilinerali                                         | iont. D                                                                                                    | Manage Receipt Pur                                  | pose                                                |                                       |                                 |
| Budget                                            | SharatKe                                                                                                    | ash mage Payment Ty                                 | pe                                                  | n                                     |                                 |
| CAN Re                                            | ports                                                                                                    | Download Bharatko                                   | h Scrolls                                           |                                       |                                 |
| HSM-Ut                                            | йњ <b>у</b> р                                                                                                    | <b>Bifurcation Role Mas</b>                         | ter                                                 | -                                     |                                 |
| Nationa                                           | l Pansion System D                                                                                                    | Download Bharatko                                   | sh Challan                                          |                                       |                                 |
| User Ma                                           | muals                                                                                                    | Manage Additional C                                 | harges                                              |                                       |                                 |
| Barbard Anna an an                                | g dege general and en en en general de la dere en en en en en en en en en en en en en                                                                | Lewnandandad                                        |                                                     |                                       |                                 |
| Public Financial R<br>B/a Contralier Guerrel of A | Management System-PFMS<br>scents, Widday of Figures                                                                                                  | stierkon<br>Gener<br>Funare                         | no. Armato Bartso<br>gat: PAO<br>at Tage: 2322-2073 | 03:51:37 PM                           | Clarge Di<br>Provide<br>English |
| haratsanh fermetu                                 |                                                                                                    | Manage Bharathosh Parpose/Ac                        | xoast                                               |                                       |                                 |
|                                                   |                                                                                                    | Parpose List                                        |                                                     |                                       |                                 |
| naratweish                                        | Durpasa Shatsas All                                                                                                    | n Barw Page                                         | - inizant 🛛                                         | <b>223</b> (233) xed 14w              | Purpose                         |
| udgent i i i i i i i i i D                        | r.No. Purpose Description                                                                                                    | Parposo<br>Status                                   | Payment Type<br>Existed                             | Purpose Payment Mappin                | g Edik                          |
| All Reports                                       | <ol> <li>Depend of interest earlied on propert beginner 79%3</li> </ol>                                                                              | R)(USEA Rossieners) Rossievers                      | Trut                                                | Padiriew/Eda Parment Type<br>Planting | Y. 100                          |
| Station and Station                               | కి బిలా రిశుల్ల కుర్రార్/మరిగా కిందాలులో<br>8 సంగుదితాలు తిల్లాల నేరుద్రప్రదిశిన కిందాలకల్<br>8 నిలా లైంగాలాలోదం కాంకి కురులైనది దిశాలంకం            | గురు గురి<br>గ్రామాలులు<br>గురిగాలులు               | Theore<br>Theore<br>Manual                          | Add WongESh Dy, mext Type<br>Matains  | Vien<br>Vien<br>Vien            |
| aritense preserven reportens D                    | <ol> <li>ORTHANDER Forstage)</li> <li>Over of Application form for Ency Reprint to caloring<br/><ul> <li>Superior Application</li> </ul> </li> </ol> | August web<br>web its BA Durbary Aconsed<br>Pro Pro | T-000<br>Fe isto<br>                                | ANYALA. WAS PROMINED TO A             | 03239<br>¥76-4<br>2.439         |

2. The user will click on the "Ministry Purpose Mapping" hyperlink to map the function head and DDO against the schemes

| Enter PAG. Account Ro keyword Add New PAO Account                                                                                                    |   |
|----------------------------------------------------------------------------------------------------|---|
| Sc No. 940 Bank Account TISC Code FEDR Account FEDR Technol. 901 Account 901 TESC Management 54                                                        | 5 |
| No. Code No. Code Mapping                                                                                                    | İ |
| 1. Pród cum PAD(External Affairs), STATE SANK OF 1106427882C SBIYGC00591 35267873122 SSIN00C4265 13595701902 RDFSCWBRAC4 Ministry Purcess Papping Edit |   |

3. All schemes that have been mapped by the concerned PD will appear under the dropdown "payment type" under the said purpose.

| Public Financ                                                                                                   | nal Management System-PFN                                                                                                    | 1 <u>5</u> .                                                                                                    | √, 1,1%, Α∩ς,15 Σατοκ<br>,,1°,2, 5540<br>8 - 11 - μ. 3033-2020 | 03:54:07 PM  | (perspecter) Logic<br>Charge Parties<br>Algorith Margari<br>English |
|----------------------------------------------------------------------------------------------------|----------------------------------------------------------------------------------------------------|----------------------------------------------------------------------------------------------------|----------------------------------------------------------------|--------------|---------------------------------------------------------------------|
| • States -                                                                                                    |                                                                                                    | Add/Edit Perpose, Ministry                                                                                                    | Account Happing                                                |              |                                                                     |
| et la recención de la compañía de la compañía de la compañía de la compañía de la compañía de la compañía de la |                                                                                                    |                                                                                                    |                                                                |              |                                                                     |
| 48 S                                                                                                    | \$-44 <sup>2</sup> - *                                                                                                    |                                                                                                    |                                                                |              |                                                                     |
| mananat 🤅 🕴                                                                                                    | feature of the experience with a                                                                                                    | Correct of a week earned on sense v                                                                                                    |                                                                |              |                                                                     |
| 7 194                                                                                                    |                                                                                                    | en genege humado y <b>a</b> to fenda                                                                                                    |                                                                |              | *                                                                   |
| CANKING AND                                                                                                    | Dist.                                                                                                    | n na serie de la serie de<br>1976 -                                                                                                    | an an an an an an an an an an an an an a                       | anno a       | San San San San San San San San San San                             |
| anatoria 🖉 🚽                                                                                                    |                                                                                                    | $\frac{1}{2} \left( \frac{1}{2} \left( \frac{1}{2} \right) + \frac{1}{2} \left( \frac{1}{2} \left( \frac{1}{2} \right) + \frac{1}{2} \left( \frac{1}{2} \left( \frac{1}{2} \right) + \frac{1}{2} \left( \frac{1}{2} \left( \frac{1}{2} \right) + \frac{1}{2} \left( \frac{1}{2} \right) + \frac{1}{2} \left( \frac{1}{2} \left( \frac{1}{2} \right) + \frac{1}{2} \left( \frac{1}{2} \right) + \frac{1}{2} \left( \frac{1}{2} \right) \right) \right) + \frac{1}{2} \left( \frac{1}{2} \left( \frac{1}{2} \right) + \frac{1}{2} \left( \frac{1}{2} \right) + \frac{1}$ | t and an an and                                                | e viran nina | en en al anti-                                                      |
| And the state of the second second second second second second second second second second second second second | [ •                                                                                                    |                                                                                                    | 1                                                              |              | 8 (b) (b) (b) (b) (b) (b) (b) (b) (b) (b)                           |
| A concretion rate                                                                                               | Contract of the contract of the contract of th |                                                                                                    |                                                                |              |                                                                     |
| ediana benrin                                                                                                   | Stratt Hall                                                                                                    | C.341 1:17:01-12 A JAL HEALTH 185:011                                                                                                    | opit.ss)                                                       |              |                                                                     |
| Mg. 1441                                                                                                    | Cate porty:                                                                                                    | , <b>Se</b> rie →                                                                                                    |                                                                |              |                                                                     |
| Permit A                                                                                                    | HARDS STRAIN AND STRAIN                                                                                                    | rstefrot♥                                                                                                    |                                                                |              | i                                                                   |
| elana III                                                                                                    | AST, SAMIN, FURNALL                                                                                                    | - Senat -                                                                                                    |                                                                |              |                                                                     |
| Pare thrassauto 1                                                                                               |                                                                                                    | ······································                                                                                                    |                                                                |              | :                                                                   |
| Search 1999                                                                                                    | AR TOPO CRI PERMINE                                                                                                    | to a constant of                                                                                                    |                                                                |              | 5                                                                   |
| A vice Mantana                                                                                                  |                                                                                                    | Aski Purpane Minishiy Assound Mapillog                                                                                                    | Beck                                                           |              | 8                                                                   |
| A construction of the                                                                                           |                                                                                                    |                                                                                                    |                                                                |              |                                                                     |

۲ •

4. PAO will select the desired CNA scheme from the dropdown and map the requisite function head and DDO against the same.

| Public I<br>S Reference               | financial Management | System-PFN              | 15                                                                                                    | 1                                                                                                    | 03:55:57 РМ                                | English v |
|---------------------------------------|----------------------|-------------------------|----------------------------------------------------------------------------------------------------|----------------------------------------------------------------------------------------------------|--------------------------------------------|-----------|
| A: HORSE                              |                      |                         | Add/Edit Purpose Ministry Acco                                                                                                    | ant Napping                                                                                                    |                                            | ·······   |
| etramik aft Rey retail<br>1990 - 1990 |                      | PAC                     |                                                                                                    |                                                                                                    |                                            |           |
| tinestric (                           | . Sature s           | 4.2 is get Parcinsation | George Lof Scherol Research and the Mark                                                                                                    |                                                                                                    |                                            |           |
| Relation                              |                      |                         | C geographic Matter                                                                                                    |                                                                                                    |                                            |           |
| CRAF Partman                          | 1                    | 100                     | on nafa∰un dhuusungu salasis sha sha sha shkara<br>Salas                                                                                                    | n a chuir ann an Ann an Ann an Ann an Ann an Ann an Ann an Ann an Ann an Ann an Ann an Ann an Ann an Ann an Ann<br>Ann an Ann an Ann an Ann an Ann an Ann an Ann an Ann an Ann an Ann an Ann an Ann an Ann an Ann an Ann an Ann an | an de la sense en la seconomia.<br>En 1985 |           |
| an last the fire                      |                      |                         | <ul> <li>Preside variant og for and the research<br/>source of a transmission of a second of a second</li></ul> | 111,194份。31分类之前                                                                                                    | 19. 4. (CHM 11. (CM 11.1))                 | 1 [       |
| acial colar to succeeding are su      | , i                  |                         |                                                                                                    |                                                                                                    |                                            | -         |
| Stray Minay 14                        |                      | Syde Of Payroeut.       | 98249799 W MARKA                                                                                                    |                                                                                                    |                                            | :         |
| eSameto s                             |                      | Court No. 1             | \$90 ¥                                                                                                    |                                                                                                    |                                            |           |
| Sec. 201                              |                      | Caterian *              | 1 RÉCEPT                                                                                                    |                                                                                                    |                                            |           |
| Sector The                            |                      | Head OLA Lound          | f consolidation couldations . 🗸                                                                                                    |                                                                                                    |                                            |           |
| * >#25                                |                      | DE wet Send 1           | en defalat 🗸 🗸                                                                                                    |                                                                                                    |                                            |           |
| a aala 5 Tarbar sikiigis              |                      | And Local Courses       | in the second second second second second second second second second second second second second second second                                                                                                    |                                                                                                    |                                            |           |
| Carenci, Lation                       |                      | ŕ                       | · · · · · · · · · · · · · · · · · · ·                                                                                                    |                                                                                                    |                                            | ļ         |
| ALC STEERED                           |                      | 1                       | Ant Purpose Ministry Account Mapping Bac                                                                                                    |                                                                                                    |                                            |           |
| N. C. Mart Wa                         |                      | -                       |                                                                                                    |                                                                                                    |                                            |           |

5. Once the function head and DDO has been mapped, the purpose shall be approved by the Principal Accounts Office.

|                  | • |                           |
|------------------|---|---------------------------|
| Bharatikosh      | 1 | Manage Receipt Purpose    |
| Budget           |   |                           |
| CATI Reports     |   | Manage Payment Type       |
| Finance Accounts |   | Bifurcation Rule Master   |
| User Manuals     |   | Manage Additional Charges |
|                  |   |                           |

| 5 | Damm 1211                                   | indu de                                          | 9f                                                                                                    | Dr. Me          | .               | 405° 80  | 25-2017er         | 12.12.2022<br>12.44:24 PV | Return                 |
|---|---------------------------------------------|--------------------------------------------------|----------------------------------------------------------------------------------------------------|-----------------|-----------------|----------|-------------------|---------------------------|------------------------|
|   | Function Head                               | PAO Name                                         | DDO Name                                                                                                    | Payment<br>Type | Frequency       | Currency | Login<br>Required | Current<br>Status         | Mapping<br>Action Item |
|   | 0.99931-73-2000-+9285<br>BUELDBN 3-60-5-005 | FAT (Seltto), 2 in otro<br>of Polices Net (Self) | - MER, TE TRANK - ALP ELEUTRADU - LEN MERSEDUD')<br>Devide - Calomente Levis Mersioner Berre<br>Leve Tidmena - Nil Dele | 1.274           | No<br>Pressoant | 218      | <b>`</b> .        | #17m-ed                   | Return                 |
| • |                                             |                                                  |                                                                                                    | •               | ,               |          |                   |                           |                        |

## (3) CNA User – Agency DO & DA

The CNA user shall be responsible remittance of interest on unspent balances routed through Bharatkosh.

#### **Remittance of interest on PFMS**

- 1. The user shall transfer the interest earned on the unspent balance to the holding account pertaining to the scheme and mapped to the CNA. Once the interest has been transferred, a success acknowledgement will be shared by the bank.
- 2. Agency maker will login on PFMS and navigate to the menu My Funds → Deposit Interest Earned (SNA/CNA).

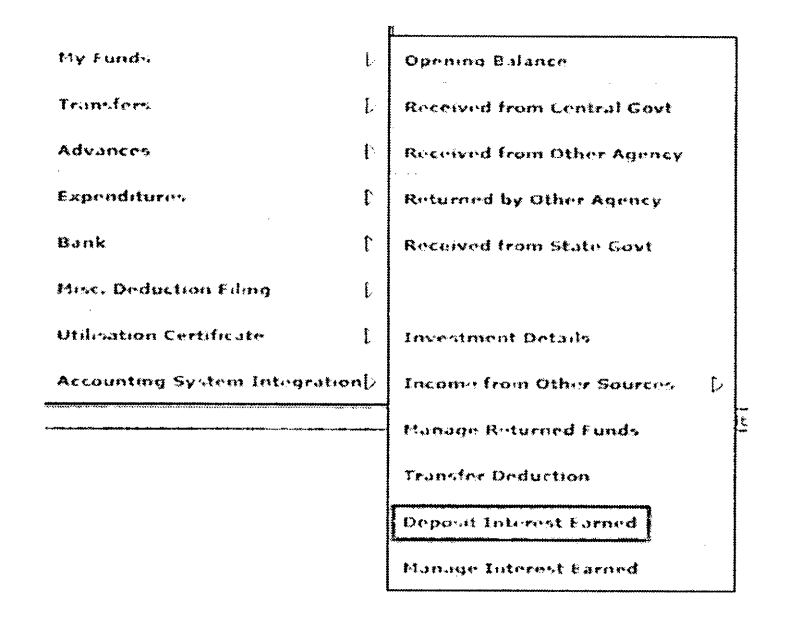

3. **Agency DO** will select the Scheme Type and scheme and click on the "Show Interest Amount in Holding Button".

| Deposit Interest Earned on U         | nspent balance for SNA/CNA Schemes |
|--------------------------------------|------------------------------------|
| Internst Earned In Scheme            |                                    |
|                                      |                                    |
| Scheme Type: ' Central Sector Scheme | <b>~</b>                           |
| Scheme : MA( Central Nodal Agency)   | (3970) ~                           |
| Shandara-QAppenDiad                  | កើនតែចុះប៉ុន្មភពរត្តប្             |

4. The Pr.AO / Controller, PAO, DDO, function head, agency's holding account number, account holder's name, available interest amount, i.e., the interest amount to be transferred into the holding account from the bank

will be displayed in read-only mode.

| PrAG/Controller:                 | : 310-PO'VER                                       |                                   | Grant: 1279                  |                   |                          |  |  |  |
|----------------------------------|----------------------------------------------------|-----------------------------------|------------------------------|-------------------|--------------------------|--|--|--|
| PAO                              | 1 C13405-PAOISectult Minut                         | try of Power, New De "            | DDO: 213459-49950            | LATE TRIBLEVAL PO | DA ELECTRICITY NEW DELHI |  |  |  |
|                                  |                                                    |                                   | Function Head: 00490319(0132 |                   |                          |  |  |  |
| Purpose<br>nútlance Details      | Deposit of Interest earned                         | on ourspent belance HURNER,       |                              | -                 |                          |  |  |  |
| Purpose<br>mittaince Details<br> | DEPOSIS OF INSPERIE REFINE<br>DU- HDFC - ART70415P | Available Interest Amount in HOL: | Center Share:                | 169's             | State Share : D**        |  |  |  |

5. On clicking the "Show Interest Voucher to Remit" button, the interest which has been transferred to the holding account will be displayed in form of a system generated voucher.

|                                          |                                             |                      | De               | posit         | Interest Earn       | ed on U    | inspent     | balance (   | or SNA/CN       | A Schemes         | 2 - 22<br>- 22 |               |     |          |
|------------------------------------------|---------------------------------------------|----------------------|------------------|---------------|---------------------|------------|-------------|-------------|-----------------|-------------------|----------------|---------------|-----|----------|
| Interest E                               | arned I                                     | n Scherne -          |                  |               |                     |            |             |             |                 |                   |                |               |     |          |
|                                          |                                             |                      |                  |               |                     |            |             |             |                 |                   |                |               |     |          |
|                                          |                                             |                      | Scheme 1         | Type:*        | Central Sector 5    | cheme      |             | ~           |                 |                   |                |               |     |          |
|                                          | Scheme : * - #A{ Central Nodal Agency[3970] |                      |                  |               |                     |            |             | ~           |                 |                   |                |               |     |          |
|                                          |                                             |                      |                  |               | Shano(microsit/A    | nemitary   | InistanyQre | and)        |                 |                   |                |               |     |          |
|                                          |                                             |                      | _                |               |                     |            |             |             |                 |                   |                |               |     |          |
| - Happed Co                              | ontrolle                                    | -/PAO/DDO            |                  |               |                     |            |             |             |                 |                   |                |               |     |          |
| PrAO/                                    | Controll                                    | er: 010-POWE         | R                |               |                     |            |             | Gr          | ant: 079        |                   |                |               |     |          |
|                                          | 91                                          | <b>10:</b> 913455-0- | kO(Sect.), Minat | try of Po     | an New Delf         |            |             | D           | DO: 115459-1996 | LATE TRIBUCAL FOR | r elec7i       | RICITY NEW DE | LHT |          |
|                                          | Purpa                                       | se: Deposit of       | internet samed   | or- 6 ~ spier | t balance(POWER:    |            |             | Function He | adr 0049031900  | 132               |                |               |     |          |
|                                          |                                             |                      |                  |               |                     |            |             |             |                 |                   |                |               |     |          |
| Remittanc                                | e Detai                                     | le                   |                  |               |                     |            |             |             |                 |                   |                |               |     |          |
| Halding Ac                               | count:                                      | CHOF · HOLC ·        | *TT784158        | Avai          | lable Interest Amou | nt in HOL: |             |             | Center Share:   | 100*2             | Ī              | State Share : | 042 |          |
| Account i                                | Name:                                       | 7857 5.9 e~e         |                  |               | Balance Amou        | nt in HOL: |             |             | Center Share:   |                   |                | State Share : |     | •        |
|                                          |                                             |                      |                  |               |                     | തത്തി      | ac Wer      | මානාලාශය    | อ               |                   | L.             |               |     |          |
|                                          |                                             |                      |                  |               |                     | <b></b>    |             |             |                 |                   |                |               |     |          |
| Interest V                               | oucher                                      | To Remit De          | tails :-         |               |                     |            |             | <b> </b>    |                 | ······            |                |               |     |          |
|                                          |                                             |                      |                  |               |                     |            |             |             |                 |                   | T              |               |     | 1        |
| Select V                                 | oucher                                      | Number               | Voucher Da       | te. In        | ferest Amount       | Center     | Share       |             |                 |                   |                |               |     |          |
|                                          | TFR-2.                                      | 022-30-36            | 21,07,362        | ~             | 8020-00             | 6000.00    |             | LENVINC     | A. 8038         |                   | Cen            | ter .         |     |          |
| n in in in in in in in in in in in in in | 1778-11                                     | 292-33-45            | 23/03/262        |               | 5000 AL             | 3050.01    |             | 🔅 AEFT (    | etgs - O exim   | h Payment         | Amou           | int           |     | Remain N |
|                                          | TFR-2                                       | 022-23-45            | 27 03,202        | 3             | 3050 00             | 5000,00    |             |             |                 |                   |                | , ·           |     |          |
|                                          |                                             |                      | 1                |               |                     | 1          | ]           | J           |                 |                   | L              |               |     |          |

6. **Agency DO** will select the voucher(s) for the amount to be remitted using the checkbox against the voucher(s). Selection of multiple vouchers is allowed. The grand total of the amounts of the selected voucher(s) will be displayed.

| Interes | t Voucher To Remit Dr | Rails :-     |                 |              |                          |        |  |         |
|---------|-----------------------|--------------|-----------------|--------------|--------------------------|--------|--|---------|
| Select  | Youcher Number        | Voucher Date | Interest Amount | Center Share |                          |        |  |         |
| ß       | 7FD-2012-22-36        | 21 63, 2523  | 8061.00         | 5050 35      | Payment Hode             | Remit  |  |         |
| Ø       | 794-2022-23-46        | 31 '03 2023  | 9501.00         | ecualiat     | 26 ARPTICE COURS 23 mans | Center |  | Subarto |
| 1 1     | *FP-1023 20-40        | 21-03 2523   | 4001 I.O        | 26:00 N      |                          | ,      |  |         |
| 1.      | TPR-2022-23-45        | 27-63 2023   | \$966.69        | 5000.00      |                          |        |  |         |

- 7. **Agency DO** will select the radio button for the desired mode of payment i.e "NEFT/RTGS" or "ONLINE PAYMENT" and click on the "submit" button. At present the remittance can only be made through the internet banking if the mode of payment selected is "online".
- 8. A pop pup message "Are you sure you want to transfer interest amount <amount> to <PrAO/ Controller><PAO><DDO>". Once the user has verified the details, they may click on the "Ok" button to continue with the payment. The entry will be saved and forwarded to agency checker user for approval.

| + | training.pfms.gov.in says                                                                                                    | 15            |
|---|----------------------------------------------------------------------------------------------------|---------------|
|   | Are you sure want to transfer interest Amount Rs 500 to Controller 001-<br>AGRICULTUREPAD (000001-PAO(Sectt)-/DDO200425-NAT ONAL<br>RA/NFED AREA AUTHOR/TY click ok to continue and cancel to go back | d<br>51<br>51 |
|   |                                                                                                    | 9             |
|   |                                                                                                    |               |

- 9. If **Agency DO** wishes to make any change, they may click on the "cancel" button and go back to make amends.
- 10. The entry submitted by the DO can be viewed through the path: My Funds  $\rightarrow$  Manage Interest Earned (SNA/CNA).

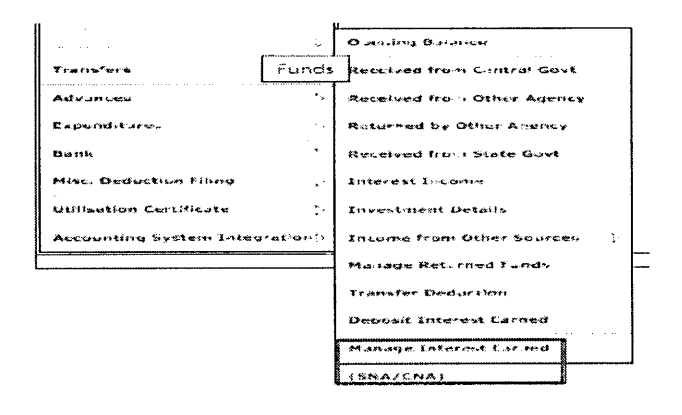

11. User selects the scheme type and scheme and clicks on the search button. The entry will be visible in the table with status as "submitted".

| Interest Earn                        | nd In Scheme                                          |            |                                                    |                                                         |                                 |               | <u></u>         |                        |          |                     |
|--------------------------------------|-------------------------------------------------------|------------|----------------------------------------------------|---------------------------------------------------------|---------------------------------|---------------|-----------------|------------------------|----------|---------------------|
|                                      |                                                       | Scheme     | Type: * Central Sector                             | Scheme                                                  | <b>v</b> .                      |               |                 |                        |          |                     |
|                                      | Scheme : " MA{ Central Nodal Agency[3970]<br>(محمدية) |            |                                                    |                                                         |                                 |               |                 |                        |          |                     |
| Scheme                               | Remit Center<br>Amount                                | Controller | PAO                                                | DDO                                                     | Approver<br>Remarks             | Created<br>By | Created<br>Date | Payment<br>Mode        | Status   | Pay through<br>NTRP |
| MA ( Central Noda)<br>Againa ( 3970) | £500×10                                               | C10-POWER  | 0(3435-670,5erm)<br>His late of Poil an Nave Delin | 212459-APPELLATE TRIBLINAL<br>FOR ELECTRICITY VEW DELMI | Addrove by DA<br>S103           | dar toa       | 31/03/2323      | acovatica.<br>Opticore | Approved |                     |
| MA( Central Redal<br>Agents ( 3970)  | 2076-66                                               | C10-POWER  | 013455-PAO(Sector)<br>Kingtow of Process New Detro | 213459-APPELLATE TRIPUTAL<br>FOR ELECTRICITY NEW DELHI  | Abbroxe for Offine<br>mode 3103 | -semodo       | 33/63/2620      | SEPTURIGS<br>PAYMENT   | Approved |                     |
| PAC Central Budge                    |                                                       |            | 012-55-940 Sect.).                                 | 212459-A92ELLATE TRIDUITAL                              | 1                               |               |                 | TEPTATOS               |          | ר                   |

12. **Agency DA** will login on PFMS and navigate to the menu "My Funds> Manage Interest Earned (SNA/CNA)"

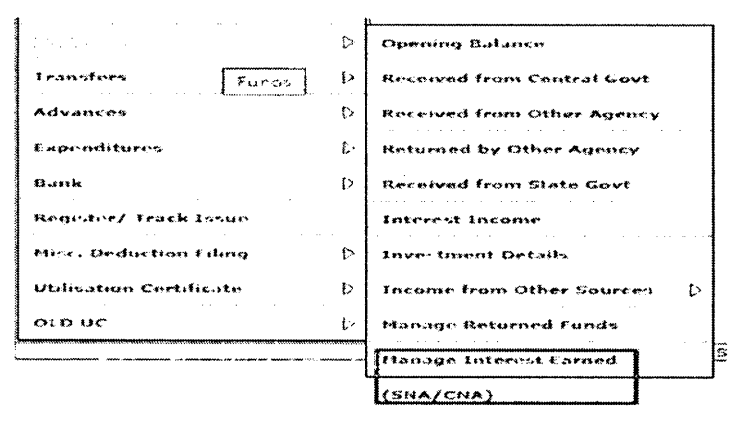

13. **Agency DA** will select the Scheme Type and State and click on the "Search" button. The Remittance Details submitted by the Agency DO will be visible with status as "Submitted".

|                                                 | nd In Scheme -         | Scheme     | • Type : * Central Sector<br>theme : * HA{ Central No<br>(20075) | Scheme<br>odal Agency[3970]                             | •<br>•                                       |               |                 |                       |           |                     |
|-------------------------------------------------|------------------------|------------|------------------------------------------------------------------|---------------------------------------------------------|----------------------------------------------|---------------|-----------------|-----------------------|-----------|---------------------|
| Schenne                                         | Remit Center<br>Amount | Controller | ΡΑΟ                                                              | D00                                                     | Approver<br>Remarks                          | Created<br>By | Created<br>Date | Payment<br>Mode       | Status    | Pay through<br>NTRP |
| <pre>/A_Central Subu-<br/>s_threw[] 3900[</pre> | 1513-63                | 416-FONER  | 013453-DON(Setter)<br>Ministry of Society New Deliki             | 213439-14295,LATE TRIBUNAL<br>ROF ELECTRICITY NEW OFLAL | Approve by Da<br>3103                        | demoso        | 31 '93 '292:    | otalije<br>Rojevy     | Appro-ed  | Rem : Interes:      |
| MA ( Central Notal<br>Agency ( 2970)            | 8000100                | 010-90%er  | 013435-PAOY Sector)<br>Ministry of Power New Opths               | 213459-4PPELLATE TRIBUNAL<br>FOR ELECTRICITY, NEW DELHI | Approve for C <sup>44</sup> ine<br>mode 3303 | ರಕರ್ಷದಂ       | 31/07/2023      | NOFT\RTG5<br>RayMent  | 2¢6r⊽+e¢  | Sutema              |
| VA-{ Central Noda)<br>Agency { 3970}            | 8000 03                | 010-99/167 | C13455-FAC Balte 1.<br>Step Stry of Foster New Dech              | MERSEAMELLATE TRIS, NAL<br>FOR LIFATRIAIN, NEW GELAT    |                                              | der kou       | 31-03 2023      | 1997 8705<br>241 1947 | Suominteu |                     |

14. **Agency DA** will verify the remittance amount and payment mode, click on the scheme name (which appears as a hyperlink) and a pop-up "Approve/Reject Interest earned on unspent balance" will appear.

| AGAILER STREET |                                             |              |                                 |
|----------------|---------------------------------------------|--------------|---------------------------------|
|                | Remarks                                     | ale de pages |                                 |
|                |                                             | 1            | tin <b>es</b> erat≿<br>NGI) - e |
|                | Approve Reject Cancel                       | 1<br>        |                                 |
| NG ANTON       | 241-24-1470742   17970 Here  <br>Administry |              | - Arnula                        |

15. **Agency DA** will enter the remarks and click on the "Approve" button. On approval, a hyperlink "Remit Interest" would appear.

| Interest Earn                        | ed In Scheme                             | · · ·        |                                                     | ·                                                       | · · · ·                          |               |                 | · .                  |          |                     |
|--------------------------------------|------------------------------------------|--------------|-----------------------------------------------------|---------------------------------------------------------|----------------------------------|---------------|-----------------|----------------------|----------|---------------------|
|                                      | an an an an an an an an an an an an an a | Scheme<br>Se | Type : * Central Sector                             | Scheme<br>odał Agency[3970]                             | •<br>•                           |               |                 |                      |          |                     |
|                                      | • •                                      | 1            | Statish                                             | · · · · · · · · · · · · · · · · · · ·                   |                                  | · · ·         |                 |                      | · ···    |                     |
| Scheme                               | Remit Center<br>Amount                   | Controller   | ΡΑΟ                                                 | DDO                                                     | Approver<br>Remarks              | Created<br>By | Created<br>Date | Payment<br>Mode      | Status   | Pay through<br>NTRP |
| MA (Central Nodal<br>Agancy ( 3976)  | 1500.00                                  | G10-POWER    | 613455-FAC(Sectra).<br>Ministry of Priver New Delix | 212455-APPELLATE TRIBUNAL<br>FOR ELECTRICITY, NEW DELHI | Apotove by DA<br>3103            | ಲೇಗಾಂಡಂ       | 31/03/2023      | - ONUME<br>RAYMENT   | Approved | Remit Interest      |
| M4 { Central Nodel<br>Agenze [ 3920] | \$606-00                                 | 010-POWEP    | 013455-FAD(Secto).<br>Minister of Power, New Defhi  | 213455-APPELLATE TRIBUNAL<br>FOR ELECTRICITY, NEW DEUKI | Approve for Offline<br>mode 3203 | demodo        | 31/03/2023      | NEFTIRIOS<br>CANNENT | Approved | Success             |

16. On clicking the hyperlink, **Agency DA** will be redirected to the confirmation page on Bharatkosh. If the details are found to be satisfactory, the user will click on the "confirm" button

| 2  | ) yang         | ent <i>eri</i> er | ະ ອີກຸມກະນ                                          |                                               |                |                                          |                                                       |                               |                    |
|----|----------------|-------------------|-----------------------------------------------------|-----------------------------------------------|----------------|------------------------------------------|-------------------------------------------------------|-------------------------------|--------------------|
|    |                | S. North          | Poteil                                              |                                               | 1912 - 201     |                                          |                                                       |                               |                    |
| Ţ, | lame.          |                   |                                                     | demo da                                       |                |                                          |                                                       |                               |                    |
| 1  | dore           | 15 1              |                                                     | 8                                             | Address 2      |                                          | Central                                               |                               |                    |
| 1  | aty.           |                   |                                                     | Central                                       | Osuice         |                                          |                                                       |                               |                    |
| 1  | tate           |                   |                                                     | DELMI                                         | Country        |                                          | 1:1D(4                                                |                               |                    |
| ٤  | 3nc.0d         | ke/Zipcode        |                                                     | t10001 Email                                  |                |                                          | heaishmasiar 2-อร์กษฐ์กรณฑา                           |                               |                    |
| 1  | tobile         | No. (+91)         |                                                     | 7542896153                                    |                |                                          |                                                       |                               |                    |
|    | 5228           |                   |                                                     |                                               | TIN            |                                          |                                                       |                               |                    |
|    | ca -           | www.be            | cili-                                               |                                               |                |                                          |                                                       |                               |                    |
| 2  | ir:<br>iq.     | Motility          | PAG Name                                            | DDO Name                                      |                | Purpose and Payr                         | neni Type                                             | Payment Feilod /<br>Frequency | Amount (In<br>INR) |
|    | •              | POWER             | SAD(Seccul), Ministry of Pound<br>New Dathi(013455) | APPELLATE TRISUNAL FO<br>ELECTRICATE REM DECH | is<br>(213459) | Copyoft of Internet<br>EnternetPChVER(), | Learned on onsperit<br>5970-AUC Central Noda: Ageixon | Croe Term                     | 1500               |
|    |                |                   |                                                     |                                               |                | INR one thousand                         | I five hundred only                                   |                               | Totel::1500        |
|    |                |                   |                                                     |                                               |                |                                          |                                                       |                               |                    |
|    | $\lambda_{ij}$ | 2                 |                                                     |                                               |                |                                          |                                                       |                               | Contractor         |

17. If the selected mode of payment is online: on clicking the "confirm" button, they will be redirected to the payment gateway page

|                                                               |                                                        |                                                               | Payment t                                                    | ihrough RuPay                                                      | Credit Card                                             | and UPI mode                                             | is available th                                   | rough Kotak Ba                                     | nk, HOFC Ba                                  | w, SBIePay an                                  | d Bank of                         |
|---------------------------------------------------------------|--------------------------------------------------------|---------------------------------------------------------------|--------------------------------------------------------------|--------------------------------------------------------------------|---------------------------------------------------------|----------------------------------------------------------|---------------------------------------------------|----------------------------------------------------|----------------------------------------------|------------------------------------------------|-----------------------------------|
| C FEDER<br>Success Rat                                        | al Bank<br>te 100 %                                    | Success                                                       | kis Bank<br>Rate 86 %                                        | े ⊘ hote<br>Success Ra                                             | *<br>ite 3 %                                            | O 3 242<br>Success Rate                                  | े<br>०%<br>Succ                                   | ENDIAN Cante<br>ess Rate 0 %                       |                                              | <i>ICICI Benk</i><br>ess Rate 0 %              |                                   |
| C Contractor<br>Success Rat                                   | te D %                                                 | C and Covernments                                             | 0 % Su                                                       | Constanting<br>access Rate 0 S                                     | iserial of 10 de                                        | ¥2.                                                      |                                                   |                                                    |                                              |                                                |                                   |
| Net banking                                                   | Debi                                                   | t card i                                                      | redit card                                                   | UPI                                                                |                                                         |                                                          | ,                                                 |                                                    |                                              |                                                |                                   |
| Enter the                                                     | e letter show                                          | n Eslert                                                      | te letter sho                                                | AF:                                                                |                                                         | ·····                                                    | · · · · · · · · · · · · · · · · · · ·             | pm                                                 | ąsvx -                                       | DGet a new Ca                                  | obcha-                            |
| ifter you click                                               | on Pay but                                             | tan, yau wili t                                               | e redirected                                                 | to a secure gat                                                    | ewny. After (                                           | completing the                                           | payment you v                                     | nill be redirecte                                  | i back                                       |                                                |                                   |
| lote: Please W                                                | /eit and do r                                          | wt Press Back                                                 | or Refresh bu                                                | tton of your br                                                    | owser while                                             | your transactic                                          | n is being proc                                   | ssed.                                              | te safar<br>April 199                        |                                                |                                   |
| Asclaimer in<br>Ind check the<br>ailRef, then<br>You can expe | case you d<br>e status of<br>proceed to<br>ct the refu | io not réceiv<br>the transact<br>reinitiate a<br>nd to be cré | e transaction<br>on using the<br>transaction<br>dited to you | n status as suc<br>• Track your<br>for same purj<br>r account in 3 | ccess or fail<br>payment "<br>pose again<br>I-5 working | ure after con<br>link on Bhara<br>In case the a<br>days. | ipleting all sto<br>tkosh home p<br>mount 15 debi | ops in paymen<br>uge. If the stat<br>led from your | t process, th<br>us of your t<br>account for | en wait for 3<br>ansaction is<br>the FallRef c | 0 minute<br>shown as<br>ase, then |
|                                                               |                                                        |                                                               |                                                              |                                                                    |                                                         |                                                          |                                                   |                                                    |                                              |                                                | ******                            |

18. If the selected mode of payment is offline: on clicking the "confirm" button, a deposit slip will be available for download. The deposit slip will be valid for 15 days only, hence, the user is advised to complete the payment and update the UTR on PFMS within the stipulated time.

| S Bharat                                 | k@sh                                                                                |                                                                                                    | Controller General of Accounts<br>Opp. of Expenditure, Addition of France |
|------------------------------------------|-------------------------------------------------------------------------------------|----------------------------------------------------------------------------------------------------|---------------------------------------------------------------------------|
| an an an an an an an an an an an an an a |                                                                                     | ويستعمرون والمنافق والمعادية والمحادث والمحادث                                                                                                    |                                                                           |
| •                                        | RoppisolSetts Offic                                                                 | and the course of the body on the property of                                                                                                    | and the second second                                                     |
|                                          | Châlast No                                                                          | 2004252022250003545                                                                                                    |                                                                           |
|                                          | Fashert Jodes                                                                       |                                                                                                    |                                                                           |
|                                          | Fiesse enter the UTK no. a<br>If you fail to do to, you wo<br>UTK so, resized info- | . Ene lizade your bechtent page >>Exter UTS reason up, as soon so you complete the HEFF payment<br>(Creative the transaction record).                                                                  | and naceby a UTX no. Anna jour Bana.                                      |
|                                          | If the events to peld thread<br>character with first lease of                       | in hEFF there.Life UTR was be a alphe numerics 182/16 dip's no. and it dono incruigh HUGS there is an<br>evaluary Geneting your bank name life HEFG and Mith Charlotter Delog the English actuable? W. | n de a Złenziń siędio szeneru                                             |
|                                          |                                                                                     | · · ·                                                                                                    |                                                                           |
| ÷                                        |                                                                                     |                                                                                                    |                                                                           |
| · .                                      |                                                                                     | an an an an an an an an an an an an an a                                                                                                    |                                                                           |

## 19. Sample deposit slip:

| Sharat Kath (208                                                                                                 | Free No.1800 518 1131                                                                                    |                                                                                                    | Departs /                   |                                                      |                                                                                                    |              |
|----------------------------------------------------------------------------------------------------|----------------------------------------------------------------------------------------------------|----------------------------------------------------------------------------------------------------|-----------------------------|------------------------------------------------------|----------------------------------------------------------------------------------------------------|--------------|
| Land Bern of a Consistence adult states                                                                          | 20040511080200903544                                                                                     |                                                                                                    |                             | **************************************               | (Browning)                                                                                                    |              |
| nate "Menne Blucchte dir Child war als the hom wha same the anti-theory Part Children in The Line and Statements |                                                                                                    |                                                                                                    | -                           | Senetiden (PAD) (FC Code -                           | nd things in and                                                                                                    | 1            |
| Section Sectors and read to a house that the<br>sector as a first to restance a sector for                       | he restricte daar at Alferina da thar daayo adar is ye.<br>Adal dhar daaraa waxaa waxaa ta ahaa daaraa a | er, und the transfer to the Source a co-                                                                                                    |                             | Annatician (DAD) Account Tons                        | Contract de la suite                                                                                                    |              |
| encontras at these of this parement to Co                                                                        | a mound of bad. b                                                                                        |                                                                                                    |                             | Reflecter & Real Manue 1                             |                                                                                                    |              |
|                                                                                                    |                                                                                                    |                                                                                                    |                             | Brandstarf, Burk & 67 br                             |                                                                                                    | 1            |
|                                                                                                    |                                                                                                    |                                                                                                    |                             |                                                      |                                                                                                    |              |
|                                                                                                    |                                                                                                    |                                                                                                    |                             |                                                      | Preserve and entry                                                                                                    |              |
|                                                                                                    | Department / of the trans where                                                                          |                                                                                                    | -                           | solution of succession a conference A                | , year tool a                                                                                                    | -            |
| Reported by Roma                                                                                                 | book a the samand emanated                                                                               | remittence and/ac authority (# any)                                                                                                    | AMOUAL                      | the ad of Account                                    | Seteficiery Stame (*3:016 Code                                                                                                    | . Roman      |
| säartojis op                                                                                                    | алардаган өлүүнүү жүүл<br>Аларыстаруу түрүүүү                                                            | - Stephille of Kille and Balance and State-<br>sectorement-whethet states states<br>in any and sectorements upper parameter<br>an interpretar. |                             | . OKTONOOLITSINOOLITSI THERE FRITEHEES               | Parts security approxim                                                                                                    |              |
|                                                                                                    |                                                                                                    | Teetal                                                                                                    | \$008.00 (in wm.40 8xpeet 7 | Non Parkinend                                        |                                                                                                    | 1            |
| far Bank's Usage                                                                                                 |                                                                                                    |                                                                                                    | for more not come on the    |                                                      | · · · · · · · · · · · · · · · · · · ·                                                                                                    |              |
| head's Apartment have any and there                                                                              |                                                                                                    |                                                                                                    |                             | and the second second second                         |                                                                                                    | 19 M M       |
| PLOTTER AND BUT BUT T                                                                                            |                                                                                                    |                                                                                                    |                             |                                                      |                                                                                                    | 4            |
| MARTS CAPAGAY                                                                                                    |                                                                                                    |                                                                                                    |                             |                                                      |                                                                                                    | ÷            |
| 4657 Lift 644                                                                                                    |                                                                                                    |                                                                                                    |                             |                                                      |                                                                                                    | J            |
| Section in Sector Catholic Catho                                                                                 | \$\$*Y1#\$\$21#14#21 PM                                                                                  | · · · · · · · · · · · · · · · · · · ·                                                                                                    |                             | · · · · · · · · · · · · · · · · · · ·                | 2011 - 1919 - 1919 - 19 | j            |
| while the sharewark the thirt is arbitrary risk as                                                               | *                                                                                                    | the same production at the same we derive the derive of the second                                                                             |                             | a start we down a correction time to other source to | which of prive loss the Aris and the systems                                                                                                    | ~ * *** \$10 |

# **Settlement of Interest on PFMS**

## (a) FOR NEFT/RTGS MODE

1. Agency DO will login on to PFMS and navigate to the menu "Misc Deduction Filing  $\rightarrow$  Deduction Settlement"

| Misc. Deduction Filing  | × | Manage Deduction               |
|-------------------------|---|--------------------------------|
| Utilisation Certificate | è | View Deduction Details         |
| OLD UC                  | ł | Voucher Printing Tax Deduction |
| EAT MIS Process         |   | Deduction Settlement           |
| My Funds                | × |                                |

2. **Agency DO** will click on the "Interest Earned Settlement" radio button to view the details of the remittances made.

.

| 8 1                                      | ublic Fishing Manip                                                                                                   | tung Serie and Anna                                                                                                | 1                       |                                                                                    | د میں درور دور ایک<br>موجودی میں ایک ا                                     | 142.4                                        | 84. t.k:                        | 24 24                    | The Charles a                                | · 2           |
|------------------------------------------|----------------------------------------------------------------------------------------------------|----------------------------------------------------------------------------------------------------|-------------------------|------------------------------------------------------------------------------------|----------------------------------------------------------------------------|----------------------------------------------|---------------------------------|--------------------------|----------------------------------------------|---------------|
| 4.A :+++++                               |                                                                                                    |                                                                                                    |                         | Deductio                                                                           | n Settlement                                                               |                                              |                                 |                          |                                              |               |
| ¥.~e                                     |                                                                                                    |                                                                                                    |                         |                                                                                    |                                                                            |                                              |                                 |                          |                                              | 1             |
| Comissionital Devenues                   |                                                                                                    |                                                                                                    |                         |                                                                                    |                                                                            |                                              |                                 |                          |                                              | l.            |
| etter blanner                            | 100.047                                                                                                    | a in a grinner                                                                                                    |                         |                                                                                    |                                                                            |                                              |                                 |                          |                                              |               |
| 1 ***                                    |                                                                                                    | SCROPT COPY 1 103 Sectores                                                                                         |                         | •                                                                                  | 40 \$ 10 miles                                                             | · Ajey fourney; ICLIER                       | · ·                             |                          | :                                            |               |
| *3 Ac                                    |                                                                                                    | Name Britanni - Address -                                                                                          |                         |                                                                                    |                                                                            |                                              |                                 |                          |                                              |               |
| a and a second                           |                                                                                                    |                                                                                                    |                         | -                                                                                  | Statu                                                                      | ~ 24                                         | -                               |                          |                                              |               |
| C Group                                  |                                                                                                    | Frank Daile INCOM/2012                                                                                             | ,                       | 2                                                                                  | to Curto -                                                                 | 100.000; 200.3 3                             | 2                               |                          | :                                            |               |
| l sanstitut interational<br>A            |                                                                                                    |                                                                                                    |                         | 1                                                                                  | (1993)                                                                     |                                              |                                 |                          |                                              |               |
| ** ** 5                                  |                                                                                                    |                                                                                                    |                         |                                                                                    |                                                                            |                                              |                                 |                          |                                              |               |
| ·                                        |                                                                                                    |                                                                                                    |                         |                                                                                    |                                                                            |                                              |                                 |                          |                                              |               |
|                                          | • Dockert - Katter Break                                                                                              | مەرىمىرىيە مۇرىيە<br>يېرىكى يېرىكى يېرىكى يېرىكى يېرىكى يېرىكى يېرىكى يېرىكى يېرىكى يېرىكى يېرىكى يېرىكى يېرىكى يې |                         | Manage Deduction                                                                   | Settlement                                                                 |                                              |                                 |                          |                                              |               |
| ordan Bornor (<br>Scherne<br>Früm        | ● prover for early reads<br>Type: 1 - Cuntral Sector St<br>Dute: - 31/03/2023                                         | itan wyk asar Cintakos<br>Neme 🛛 🖌                                                                                 |                         | Nanage Deduction<br>Schemer<br>To Doter*                                           | s Settlement<br>HAT Central Nodel Ag<br>32/03/2023                         | ency]2 🗸                                     | Винх 4                          | KLOUNE '                 | 7755123 - HQ                                 | BC BANK LTD 🗸 |
| Scheme<br>Scheme<br>From<br>S            | • Descent - Difference<br>Type: - Contras Sector Sc<br>Dute:                                                          | to uyr atu Chuwa<br>hene →<br>1 1 11<br>g →                                                                        |                         | Nonage Deduction<br>Schemer<br>To Datzt*<br>ChaliaiType*                           | Settlement<br>HAT Central Nodel Ag<br>31/03/2023<br>Kentral Claifan Detail | ency]2 ♥<br>[]]]<br> s ♥]                    | Bønx 4                          | iceount °                | 7755123 - HQ                                 | SC BANK LTD 🗸 |
| endan Ethernen (<br>Scherne<br>From<br>S | transist and the result      Type:     Contral Sector Sc  Dute:     S1/03/2023  Lature:     Teture stScbmitte         | te ogress (norres<br>henne →<br>o o o 00<br>d →                                                                    |                         | Nanage Deduction<br>Schemer<br>To Doter*<br>CheliartYoer*                          | Settlement<br>HAC Central Nodel Ag<br>31/02/2023<br>Central Chatler Detail | ency]2 ♥<br>                                 | B≠nx 4                          | ncourt :                 | 775612 <u>3</u> - HQI                        | FC BANK LTO V |
| r Interest<br>Arount                     | Consert - edite real     Typer - Contral Sector Sc      Date: - 31/31/2023     Lataon - TricerestSchmitte     Reports | te ayr esu tifu Ant<br>henw Y<br>a a G                                                                             | Challan Payo<br>Annount | Nanage Dedection<br>Schemer<br>To Deter<br>ChallianTyper<br>Challian Pay<br>Date M | Settlement<br>HAC Central Nodal Ag<br>35/02/2023<br>Central Chatlan Detail | ency[2 ♥<br>3<br>5 ♥ ]<br>Destrument<br>Date | Bank &<br>Bank Di<br>Number Dat | ncourt*<br>R Nø<br>te Pa | 7755123 - HOJ<br>19755123 - HOJ<br>197651 Re | RC BANK LTD V |

- 3. **Agency DO** will select scheme type, scheme name, bank account and the period for which the interest has been paid. On clicking the "Search" button, interest income with the status "Interest Settlement Pending" will be displayed.
- 4. **Agency DO** will enter the UTR under the column UTR number and submit the entry to the DA user.
  - 5. Agency DA will log in on PFMS and navigate to the menu "Misc. Deduction Filing → Manage Settlement".

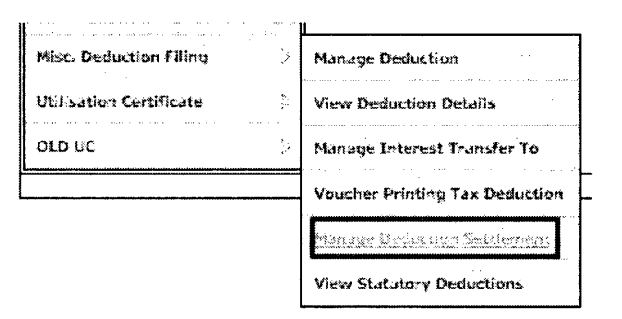

5. **Agency DA** will click on the radio button – "Interest Earned Settlement", select scheme type, scheme, enter the date range (based on the date on which the interest was transferred to the holding account). The entry submitted by the DO will be available

|               | From Date:* | 31/03/2023          | 8                | To Parks      |                             |                |        |                |             |
|---------------|-------------|---------------------|------------------|---------------|-----------------------------|----------------|--------|----------------|-------------|
|               | Product and |                     |                  | so uate       | * 31/03/2023                | . 13           |        |                |             |
|               | 963(85)     | InterestSubmitted V |                  | ChatlanType   | " : Central Challer Details | <b></b>        |        |                |             |
|               |             |                     |                  | · (#3         |                             |                |        | . '            |             |
|               |             |                     |                  |               |                             |                |        |                |             |
| elect Voucher | Loterest    | Rémarks O           | allan No Ghallac | Payee Challan | Paymani Instrument          | - Lostroment U | IN UTR | Nature of Agen | over Statur |

6. **Agency DA** will verify the entry, select the checkbox and click on the "submit" button if the entry is found to be correct. To return an entry to DO for correction, the user will click on "reject" button.

| Pasinisaries                     |  |
|----------------------------------|--|
|                                  |  |
| 가 같다. 가지<br>사람이 같다.<br>제 사람이 같다. |  |
| Submit by DA Reject Cancer       |  |
|                                  |  |

- 7. Once the entry is submitted by the DA user, the reconciliation is triggered. If UTR, amount & debit account number match, transaction status will be updated as "success". Once the transaction has been successfully accounted, the status will be updated as "Interest Settled".
- 8. In case of mismatch of either of the following attributes: UTR, amount, or debit account number do not match, the status will remain as "Pending".
- 9. **Agency DA** is advised to wait for three working days after submission of challan entry for UTR verification. If the status remains "pending" after a lapse of five working days, the user should write to <a href="https://ntrp-helpdesk@gov.in">ntrp-helpdesk@gov.in</a> for assistance.
- 10. Agency DA will have the option to return the entry to Agency DO for correction of UTR (if applicable).

#### (b) FOR ONLINE MODE

- In the case of online mode, the transaction status will be marked as "success" once the payment has been completed successfully. The status will be updated as "Interest Settled" post receipt of electronic scroll from the agency bank.
- 2. In case the transaction fails, the remit interest hyperlink will be available at DA user's login for remittance.
- 3. If a user's account is debited but the transaction status is "Failed", they are advised to wait for a period of 24 hours for an updated status i.e "Success" or "FailRef". In case of "FailRef", the amount will be credited back to the

user's account and "Remit Payment" hyperlink will be available at Agency DA for repayment.

\*\*\*\*